| Filtering a Worklist                                                                                        |                                                                                                    |
|----------------------------------------------------------------------------------------------------|----------------------------------------------------------------------------------------------------|
| With a Worklist open,<br>click the box next to a<br>column header that you<br>want to filter by             | Patient ID 🔲 Title 🗌 Given name 🗌 Family name 🗌                                                                         |
| Type in criteria that will<br>appear in your chosen<br>column and click OK                                  | Patient ID Title Given name Family r   Contains   T5011196   OK Cancel Clear                                            |
| There will be a yellow<br>bar above the column<br>headers showing you<br>which filters you have in<br>place | Patient ID contains T5011196<br>Items: 1<br>Appointment ID Visit ID Patient ID Title Given name Family name Gender Date |
| Click Clear filter on the<br>right-hand side of the<br>yellow bar to clear any<br>set filters               | Clear filter                                                                                                    |